# Aptitude Test 2023 – University of Kelaniya, Sri Lanka

Guidelines for Aptitude Registration Portal

#### <u>Step 01.</u>

Visit <u>https://aptitude.kln.ac.lk/</u> for the registration.

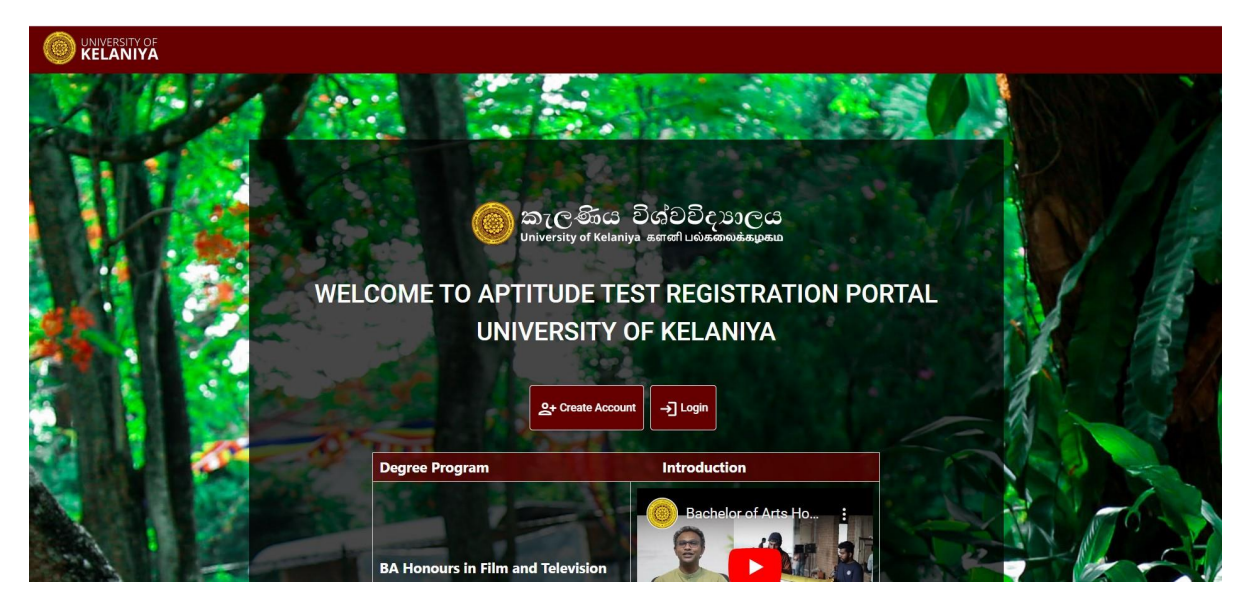

To complete the registration, you need to register in the system by clicking **Create Account**, or if you have already registered click on **Login**.

#### Step 02.

Registration Page is as follows.

| මා කැලණිය විශ්වවිදාහාලය<br>University of Kelaniya seenf Lukadimakagaan |                                                                        |            |
|------------------------------------------------------------------------|------------------------------------------------------------------------|------------|
|                                                                        | WNIVERSITY OF<br>KELANIYA<br>Registration To Aptitude Test Examination |            |
|                                                                        | Emeil Address                                                          |            |
|                                                                        | Do you have any Issue? Click Me                                        |            |
|                                                                        | Do you already have an account? Sign.in                                |            |
| © 2023 Software Engineering Teaching Unit,                             | University of Kelaniya. All Rights Reserved.                           | f 🎔 🎂 in 🗇 |

For registration, You have to provide

- 1. Your A/L Index number and
- 2. Email address

The password for login to the portal will be sent to your email address.

A successful registration will show the following message.

| ම් කැලණිය විශ්වවිදානලය<br>University of Kelaniya sarafi Luokasadaspaca      |                                                                                                    |
|-----------------------------------------------------------------------------|----------------------------------------------------------------------------------------------------|
| ණය<br>university of Kelan<br>Your account has beer<br>email address contain | විශ්චවිදාຣාලය<br>ya ຣຣາອາໄມຝະຣອນຟະຍຸມສມ<br>n created successfully. An email has been sent to your<br>ing Username and Password. |
| ඔබගේ ගිණුම සාර්ථා<br>පරිශීලක නාමය සහ                                        | බව නිර්මාණය කර ඇත. ඔබගේ ඊමේල් ලිපිනයට<br>මුරපදය ඇතුළත් විදසුත් තැපැලක් යවා ඇත.                                                  |
| உங்கள் கணக்கு<br>மின்னஞ்சல் முகவ<br>அடங்கிய மின்னஞ்                         | வற்றிகரமாக உருவாக்கப்பட்டது. உங்கள்<br>ரிக்கு பயனர்பெயர் மற்றும் கடவுச்சொல்<br>சல் அனுப்பப்பட்டுள்ளது.                          |
|                                                                             | Ack to Home                                                                                                    |
|                                                                             |                                                                                                    |
| © 2023 Software Engineering Teaching Unit, University of Ke                 | aniya. All Rights Reserved.                                                                                                    |

#### The format of the email you are receiving is as follows.

| \equiv 附 Gmail                                | Q S | earch mail                                                                                                    | 幸 |                         | ?      | <b>(</b> 3) | *** | 0  |
|-----------------------------------------------|-----|----------------------------------------------------------------------------------------------------|---|-------------------------|--------|-------------|-----|----|
| Compose                                       | ÷   |                                                                                                    |   |                         | 1 of 4 | <           | >   | 61 |
| Inbox 2                                       |     | Aptitude Test Registration - University of Kelaniya Inbox 🗴                                                                                                    |   |                         |        | ¢           | ß   |    |
| <ul><li>☆ Starred</li><li>③ Snoozed</li></ul> | 0   | uokaptitudetest@gmail.com<br>to me +                                                                                                    |   | 1:58 AM (9 minutes ago) | ☆      | ¢           | :   | 0  |
| ▷ Sent                                        |     | Dear Candidate,                                                                                                    |   |                         |        |             |     |    |
| Drafts 4                                      |     | Your account has been created successfully!!                                                                                                    |   |                         |        |             |     |    |
| ✓ More                                        |     | Please use below credentials to login your account and continue the registration process.                                                                                                    |   |                         |        |             |     | +  |
| Labels +                                      |     | User Name : 12345678 Password : Q3PIIT9m Please contact us for further information. This email is automatically generated by University of Kelaniya. Please do not reply to this email. Yours sincerely, |   |                         |        |             |     |    |
|                                               |     | Deputy Registrar / Examinations<br>For Registrar<br>University of Kelaniya.                                                                                                    |   |                         |        |             |     |    |
|                                               |     | University of Kelaniya     arc&= EdicEcurce amont unknowneekapaub     University of Kelaniya     TP-011 2803903/ 011 2911706                                                                             |   |                         |        |             |     | >  |

## <u>Step 03</u>

Now you can log to the system by clicking on **Login** in the welcome screen.

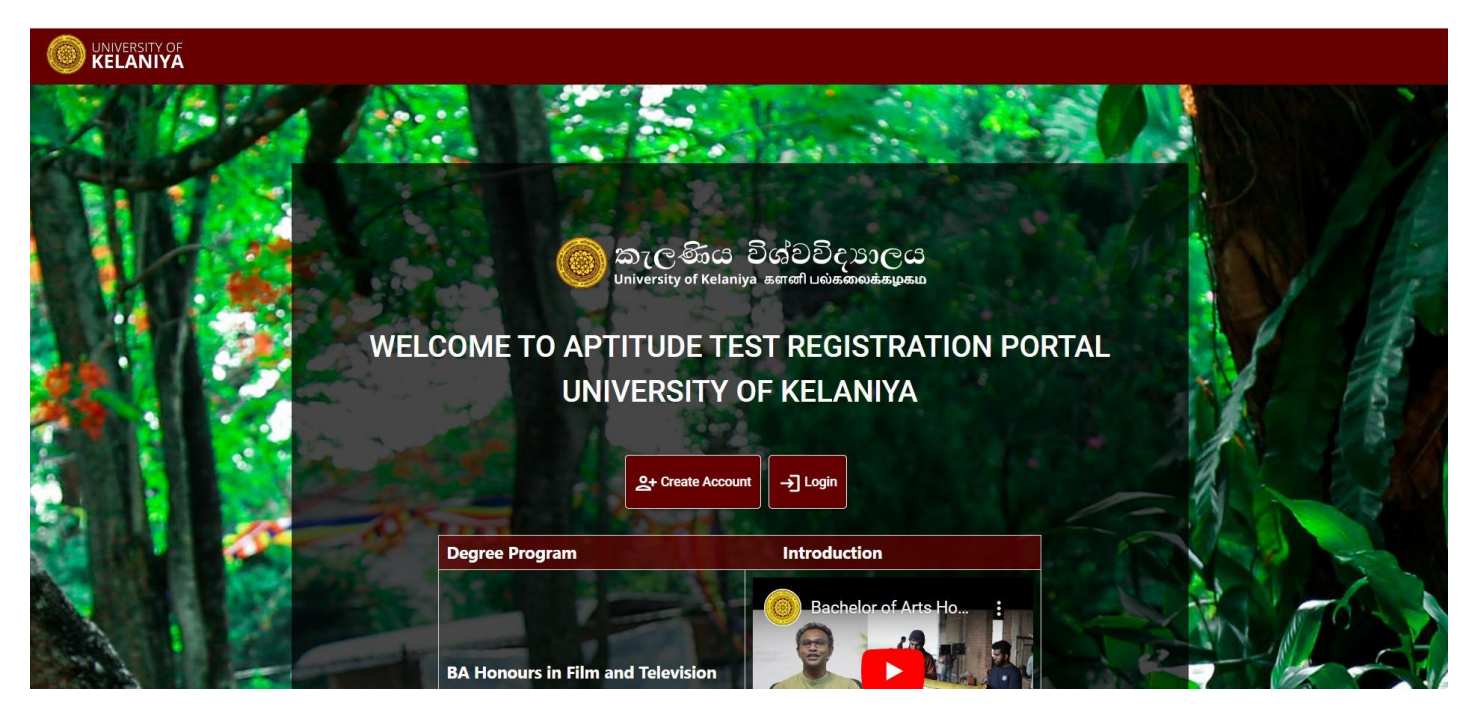

Enter A/L index and Password (indicated in the email you received) and click on Sign In

| ම් කැලණිය විශ්වවිදා පාලය<br>University of Kelaniya a හැෆ්ට මාන්තමේ කළාකා |                                      |                   |
|--------------------------------------------------------------------------|--------------------------------------|-------------------|
|                                                                          | UNIVERSITY OF                        |                   |
| Login                                                                    | To Aptitude Test Registration System |                   |
|                                                                          | AL Index                             | A Prick Pro-      |
|                                                                          | Password                             |                   |
| Forgot Us                                                                | sername / Password?                  |                   |
|                                                                          |                                      |                   |
| © 2023 Software Engineering Teaching Unit, University of Kelani          | iya. All Rights Reserved.            | <b>f ⊻ ä</b> in @ |

Then click on Start Application Process to proceed.

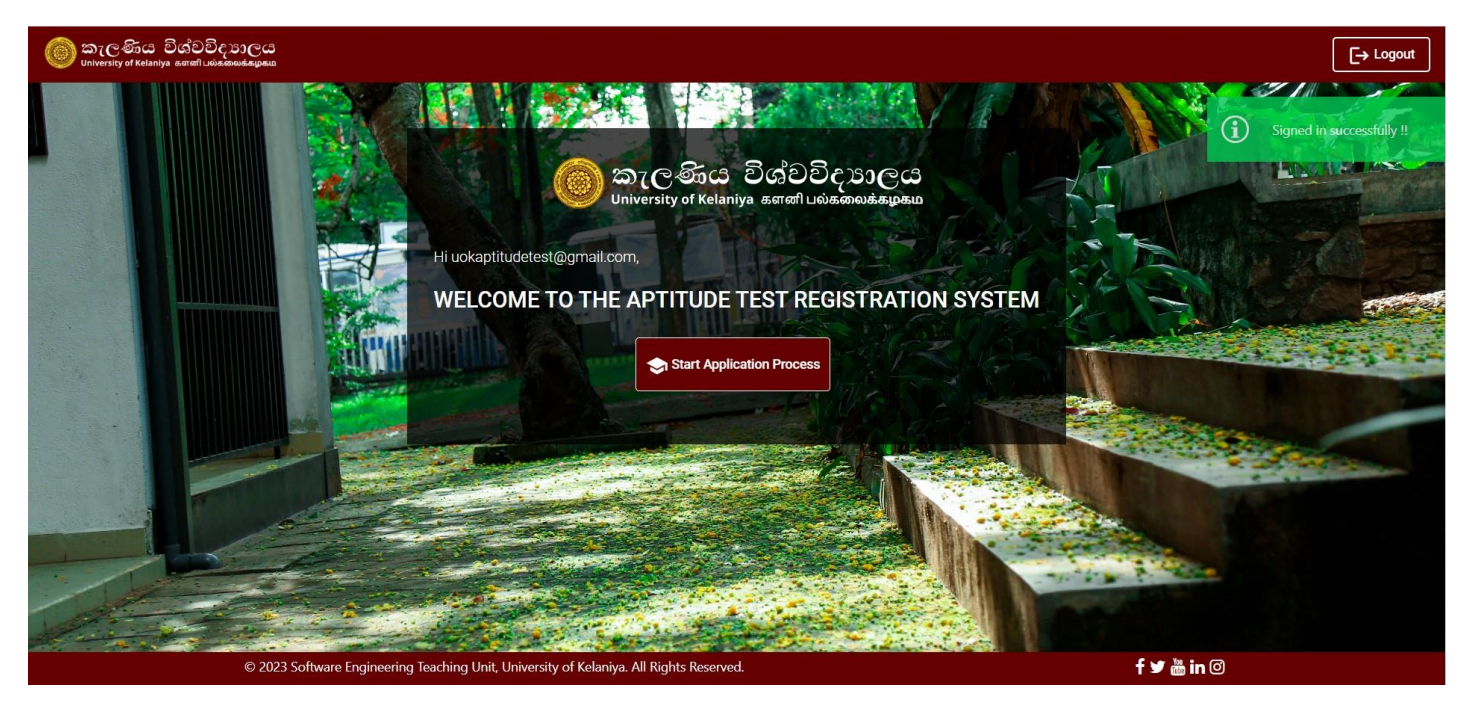

#### <u>Step 04.</u>

Read the guidelines for the registration **click on the check box and continue**.

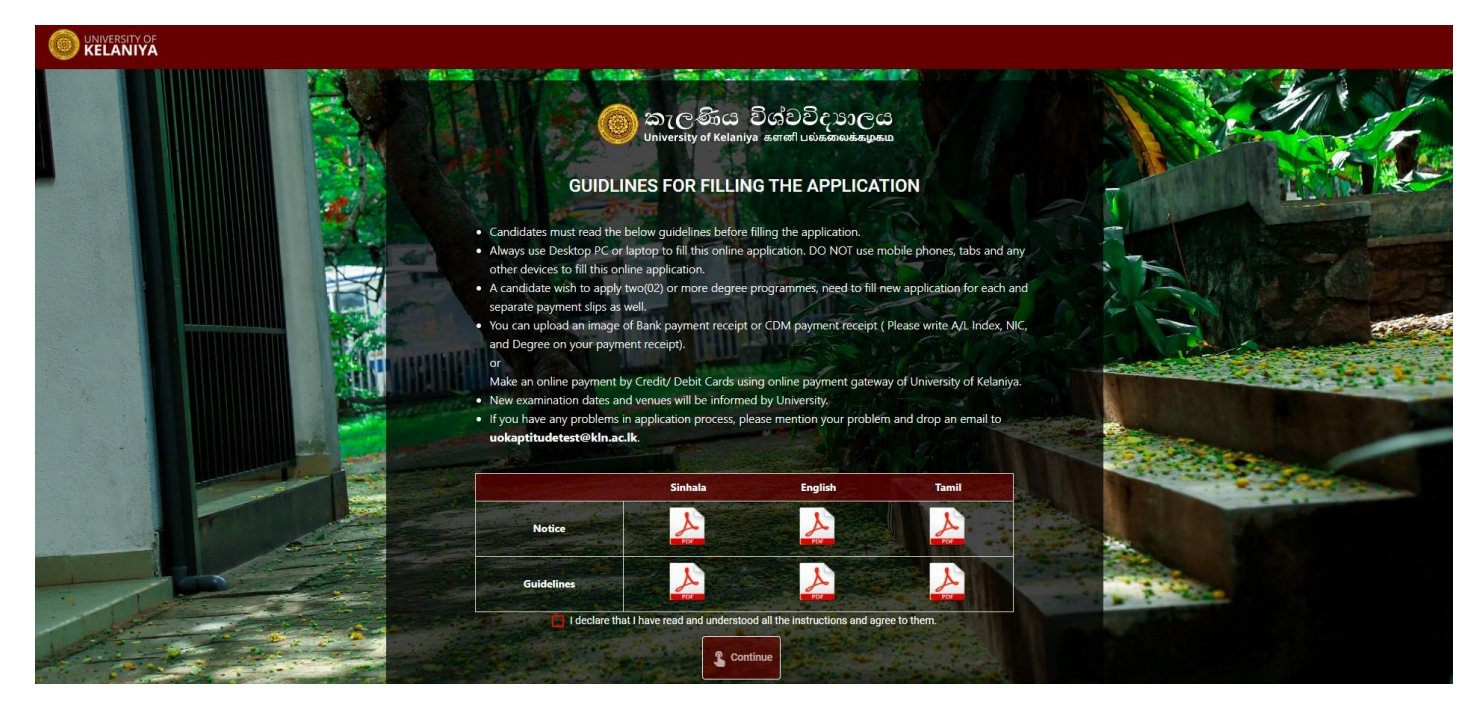

# <u>Step 05.</u>

Select the **Degree program** you wish to apply.

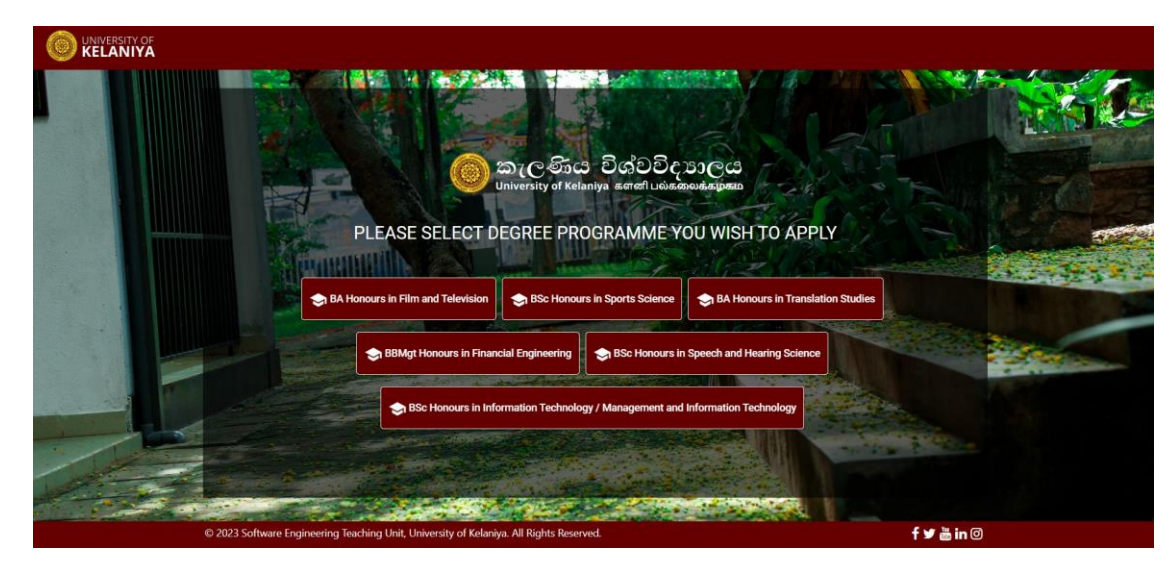

Fill in all the information required on the next page as follows.

|                                                                   |                                | BA Honours in Fi             | Im and Televis              | ion            |                                    |        |
|-------------------------------------------------------------------|--------------------------------|------------------------------|-----------------------------|----------------|------------------------------------|--------|
| Note: Fields having * are mand<br>Note: Please make sure you fill | atory.<br>out all fields befor | make navment. If you can not | see the text inside the fie | lds nress "E5" | and start fill out application for | m      |
| ,,                                                                |                                | Personal Details             | s of the Applicant          |                |                                    |        |
| Al Index                                                          |                                | ⊂ Index *                    |                             |                |                                    |        |
| AL Index                                                          |                                | 12345678                     |                             |                |                                    |        |
| NIC*                                                              |                                |                              |                             |                |                                    |        |
|                                                                   |                                | NIC *                        |                             |                |                                    |        |
| Full Name                                                         | of                             | Norre                        |                             |                |                                    |        |
| Candidate (Mr.                                                    | / Ms.)*                        | Name *                       |                             |                |                                    |        |
| Surname of Car<br>with Initial                                    | ndidate<br>s*                  | Name with Initials *         |                             |                |                                    |        |
|                                                                   |                                |                              |                             |                |                                    |        |
| Residence Dis                                                     | strict*                        | Residence District *         |                             |                | •                                  |        |
|                                                                   |                                |                              |                             |                |                                    |        |
|                                                                   |                                | Mobile *                     |                             |                |                                    |        |
|                                                                   |                                | Results at the G. C.         | E. (A/L) Examinatio         | n              |                                    |        |
| District in which the candidate                                   | satfor                         |                              | 7 - Score*                  |                |                                    |        |
| the G. C. E. (A/L) Examinat                                       | ion :* Sele                    | ct distri 👻                  |                             | Z-Sco          | re *                               |        |
| Subject 1*                                                        |                                |                              | G                           | arade for      |                                    |        |
|                                                                   | Subject *                      | •                            | S                           | ubject 1*      | Select 🔻                           |        |
| Subject 2*                                                        |                                |                              | G                           | arade for      |                                    |        |
|                                                                   | Subject *                      | Ŧ                            | S                           | ubject 2*      | Select 🔻                           |        |
| Subject 3*                                                        | Subject *                      |                              | 0                           | ande for       | Select                             |        |
|                                                                   |                                |                              | 3                           |                | - 2000 111                         |        |
| Note: Please make sure you fill                                   | out all fields befor           | e make payment.              |                             |                |                                    |        |
|                                                                   |                                |                              |                             |                |                                    | Submit |

Once you fill in all the information Select Payment Method will appear

| ම් කැලණිය විශ්වවිදාහලය<br>University of Kelaniya යෙහි। පරිකෙෂ්ණාකය |                                               |                                         |                |                         |                | Aptitude Test Registration Form |
|--------------------------------------------------------------------|-----------------------------------------------|-----------------------------------------|----------------|-------------------------|----------------|---------------------------------|
|                                                                    |                                               | Results a                               | t the G. C. E. | (A/L) Examination       |                |                                 |
| District i<br>the G                                                | in which the candida<br>6. C. E. (A/L) Examin |                                         |                |                         |                |                                 |
| s                                                                  | Subject 1*                                    | Subject *<br>Chinese                    | •              | Grade for<br>Subject 1* | Select grade * |                                 |
| s                                                                  | Subject 2*                                    | Subject *<br>Buddhism                   | •              | Grade for<br>Subject 2* | Select grade * |                                 |
| s                                                                  | Subject 3*                                    | Subject *<br>Chinese                    | •              | Grade for<br>Subject 3* | Select grade * |                                 |
| Note: Ple                                                          | ease make sure you                            | ill out all fields before make payment. | Coloct Dourno  | nt Mathad               |                |                                 |
|                                                                    |                                               | ⊖ Iha                                   | ve Bank paymen | t slip O Pay Online     |                |                                 |
|                                                                    |                                               |                                         |                |                         |                | Submit                          |

#### <u>Step 06</u>

If you are paying **online** using Debit/Credit cards, select "Pay Online" and fill in the card details to proceed

| 🎯 කැලණිය විශ්වවිදාහලය<br>University of Kelaniya soroff பණත්ෂණය | PEOPLES<br>BANK<br>Pride of the Nation                 |                         |             | Aptitude Test Registration Form |
|----------------------------------------------------------------|--------------------------------------------------------|-------------------------|-------------|---------------------------------|
|                                                                | Payment                                                | Review                  | Receipt     |                                 |
|                                                                | Payment Details                                        | Your Order              |             |                                 |
|                                                                | Card Type *     O VISA Visa O Mastercard               | ed held<br>Total amount | 1,616.00 Rs |                                 |
|                                                                | Card Number *                                          |                         |             |                                 |
|                                                                | Expiration Month * Expiration Year *<br>Month ~ Year ~ |                         |             |                                 |
|                                                                | Next                                                   |                         |             |                                 |
| •                                                              | Cancel Order                                           |                         |             |                                 |
|                                                                |                                                        |                         |             |                                 |
|                                                                |                                                        |                         |             |                                 |
|                                                                |                                                        |                         |             |                                 |

If you have a softcopy of the bank payment slip or CDM slip, select "I have Bank payment slip" option and upload that to the system.

Note: The registration fee is Rs. 1,600.00 per examination.

Then click on **Submit**.

| 🌀 කැලණිය විශ්වවිදා<br>University of Kelaniya යොත් பல்கலை | oCC                                  |                                   |                                                                  |                                                              |                                    | Aptitude Test Registration Form |
|----------------------------------------------------------|--------------------------------------|-----------------------------------|------------------------------------------------------------------|--------------------------------------------------------------|------------------------------------|---------------------------------|
|                                                          | Subject 3*                           | Subject*<br>Physics               | *                                                                | Grade for<br>Subject 3*                                      | Select grade *                     |                                 |
|                                                          | Note: Please make sure yo            | ou fill out all fields before     | make payment.                                                    |                                                              |                                    |                                 |
|                                                          |                                      |                                   | Select Payment I                                                 | Method                                                       |                                    |                                 |
|                                                          | ***Do not upload images as           | pdf format, system accept         | I have Bank payment slips jpg/jpeg/png file formats only.        | o 🔿 Pay Online                                               |                                    |                                 |
|                                                          | Due to the                           | *** Please uploa                  | ad scanned copy or image of pa<br>country, you can upload an ima | yment slip(Maximum file size<br>ge of online payment receipt | e 2MB).<br>or CDM payment receipt. |                                 |
|                                                          | Select payment<br>(accept only jpg/j | slip to upload<br>peg/png format) | Choose File slip.jpg                                             |                                                              |                                    |                                 |
|                                                          |                                      |                                   |                                                                  |                                                              |                                    |                                 |
|                                                          |                                      |                                   |                                                                  | jana                                                         | Subm                               | it                              |
|                                                          | © 2023 Software Engineering          | Teaching Unit, University         | of Kelaniya. All Rights Reserved.                                |                                                              | f⊻äi                               | nØ                              |

### <u>Step 07</u>

Then from the next screen, you can check the details that you have entered.

If you need to change anything click on **Cancel** and change it.

If it is not, Click on **Save** to Finish the registration.

| 💿 කැලණිය විශ්වවිද<br>University of Kelaniya satefl usia |                                                                                                    |                                    | ude Test Registration Form |
|---------------------------------------------------------|----------------------------------------------------------------------------------------------------|------------------------------------|----------------------------|
|                                                         | BA Honours in Film and T                                                                                                    | elevision Program                  |                            |
|                                                         | Personal Details of the                                                                                                    | e Applicant                        |                            |
|                                                         | Full Name of Candidate (Mr. / Ms.): Nimal Kamal Perera<br>Surname of Candidate with Initials: N.K.Perera<br>Mobile Number: 0715887573<br>Residence District Anuradhapura | National ID No : 123456789v        |                            |
|                                                         | Results at the G. C. E. (A/I                                                                                                    | .) Examination                     |                            |
|                                                         | District in which the candidate sat for the G. C. E. (A/L) Examination :<br>A/L Index No : $12345678$                                                                    | Anuradhapura<br>Z - Score : 1.2345 |                            |
|                                                         | Subject                                                                                                    | Grade                              |                            |
|                                                         | Combine Mathematics                                                                                                    | Α                                  |                            |
|                                                         |                                                                                                    | Cancel Save                        |                            |

A successful submission will show you the following.

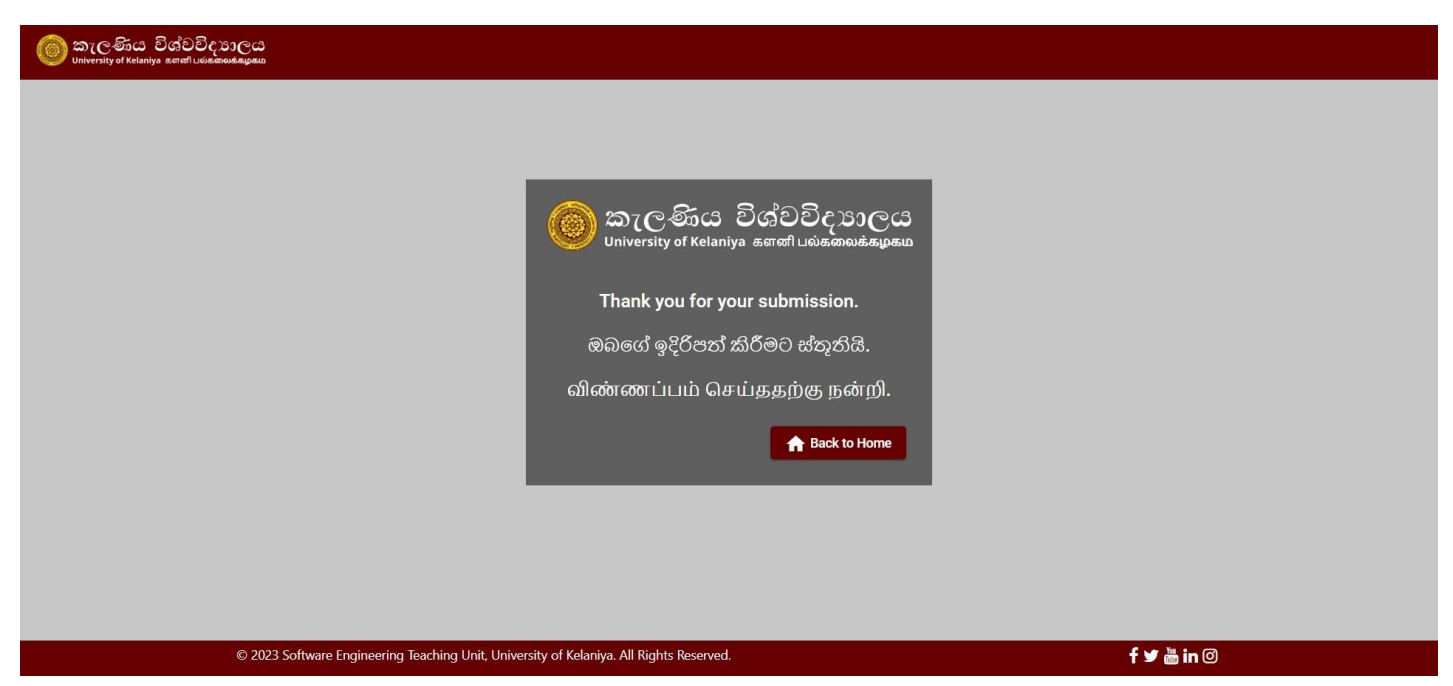

Then click on **Back to Home** and you can see the following.

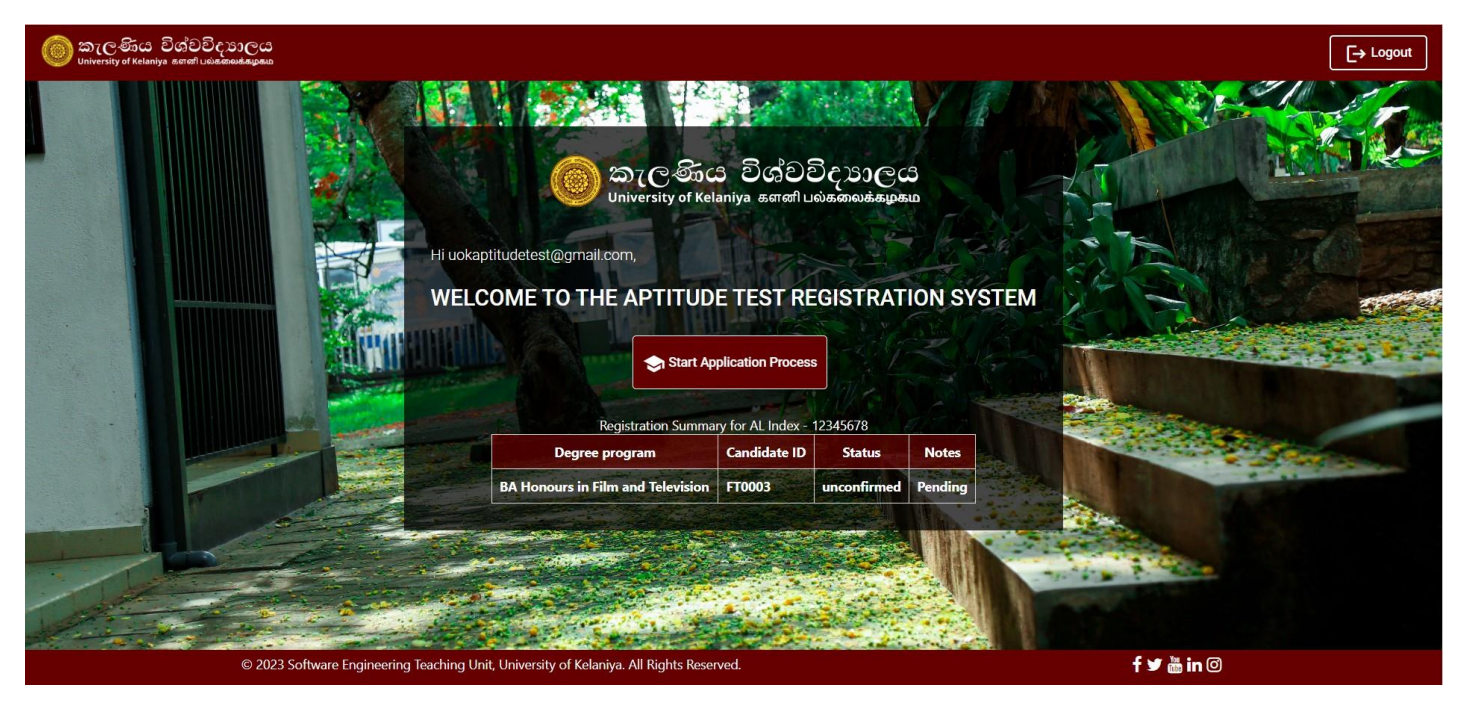

Here you can see the Registration summary.

The status of your application is shown under the **Status** column. Initially, it will show as **Unconfirmed** and after checking your eligibility it will update to **Confirmed** status.

If your application is rejected for any reason, It will show as **Rejected** and the reason will appear under the **Notes** section.

If you wish to apply to some other degree program click on **Start Application Process**.

Then the degree selection page will appear and the degree programs that you have applied before, is **Disabled** on this screen.

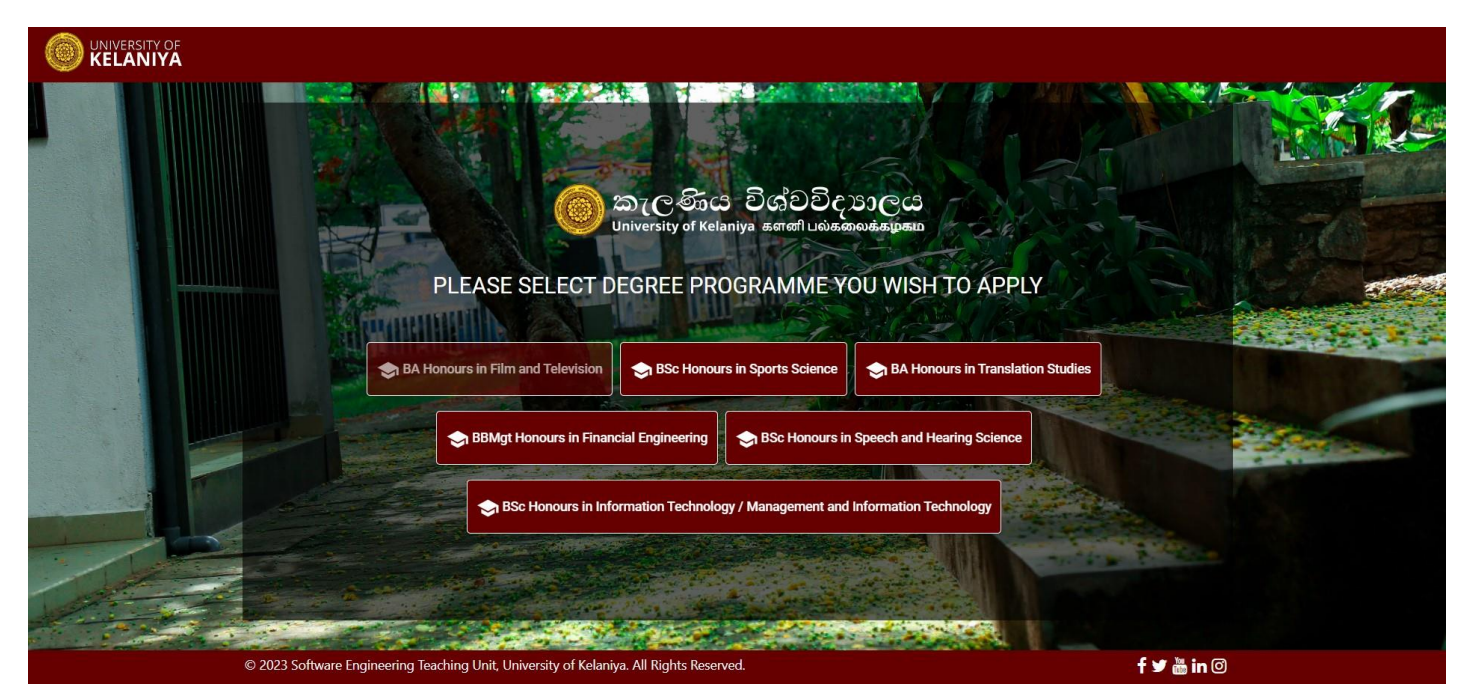

Then select the degree program and continue the process again.